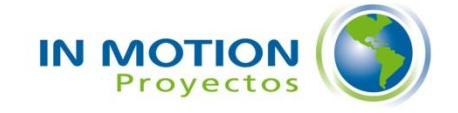

# Requisitos y Manual de Instalación – Producto Be Aware (versión 1.11.4)

12 de Noviembre de 2014

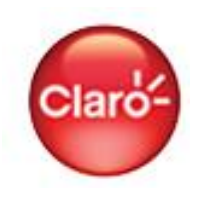

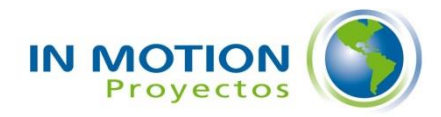

# 1 Requisitos técnicos del aplicativo

### **1.1 Pre-requisitos**

Antes de instalar, es necesario verificar los siguientes requisitos técnicos:

#### 1.1.1 Requisitos de la Máquina Cliente

- Sistema Operativo: Windows 7, Windows XP.
- Microsoft .Net Framework 4.0 ó superior instalado. Si no lo tiene, el instalador lo descarga e instala automáticamente.
- Memoria RAM: 1 GB ó superior
- Winrar u otro manejador de archivos comprimidos de extensión ".rar" (por ejemplo: .zip).

#### 1.1.2 Requisitos de Conectividad de Be Aware

- Acceso a Internet para el aplicativo.
- Firewall de la red de su organización permite acceso al aplicativo.
- El Departamento o Unidad de Seguridad de Redes de su organización debe permitir acceso a la IP de los Servidores Cloud<sup>1</sup> que son parte de la arquitectura de la aplicación. En el caso de Claro Argentina esta IP es: 54.86.140.191.
- El Departamento o Unidad de Seguridad de Redes de su organización debe permitir acceso a la instancia del Customer Portal ubicada en <u>https://soyclaro.custhelp.com</u> que es parte de la Suite Oracle Service Cloud (RightNow).
- Para ejecutar exitosamente el programa cliente, el usuario de la sesión de Windows debe poseer credenciales válidas para "Be Aware Server".

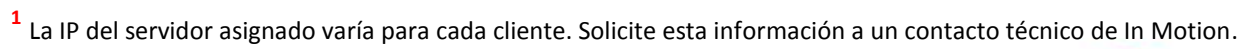

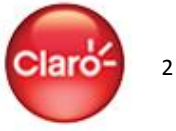

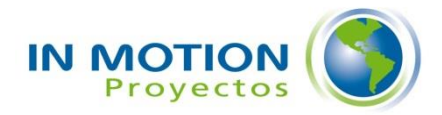

## 2 Proceso de Instalación

**Importante**: Para instalar la aplicación Be Aware, se debe tener privilegios de administrador en el computador.

Pasos a realizar para la instalación:

1. Ingrese a <u>https://soyclaro.custhelp.com</u> con sus credenciales de usuario de Customer Portal. Si es primera vez que ingresa, seleccione un país desde la pantalla correspondiente a su ubicación:

| Conectar |             |             |               |                 |                 |         |                         |                           |  |
|----------|-------------|-------------|---------------|-----------------|-----------------|---------|-------------------------|---------------------------|--|
|          | GPS – Gl    | lía Práctic | a de Sol      | uciones -       | SERVICIO        | AL CLIE | NTE                     |                           |  |
| Claro-   | Facturación | Retención   | Ventas        | Servicios       | Productos       | Técnica | Cambios en la<br>cuenta | Campañas y<br>Promociones |  |
|          | Conectar    |             |               |                 |                 |         |                         |                           |  |
|          |             |             | Conéctese c   | con una cuenta  | a existente     |         |                         |                           |  |
|          |             | 1           | Nombre de us  | suario          |                 |         |                         |                           |  |
|          |             |             | Monitoreado   | or              | ]               |         |                         |                           |  |
|          |             |             | Contraseña    |                 |                 |         |                         |                           |  |
|          |             |             | •••••         | ••              |                 |         |                         |                           |  |
|          |             | Ì           | Conectar      |                 |                 |         |                         |                           |  |
|          |             |             | ¿Olvidó su no | mbre de usuario | o su contraseña | ?       |                         |                           |  |

Diríjase a la url: <u>https://soyclaro.custhelp.com/app/answers/detail/a\_id/372</u>. O bien, ingrese la frase "Be Aware" en el campo de búsqueda y haga click en "Buscar", según la siguiente imagen:

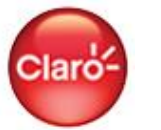

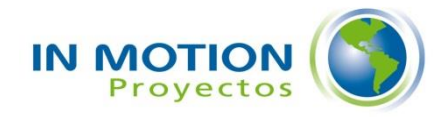

| Bienvenido Monit<br>Desconectar | toreador    | Su Cuenta   | ~                     |           |                           |          |                      | 💻 Arg                     | gentina: Cambiar 🗸 |
|---------------------------------|-------------|-------------|-----------------------|-----------|---------------------------|----------|----------------------|---------------------------|--------------------|
|                                 | GPS – Gu    | ia Práctica | a de Sol              | uciones   | - SERVICIO                | AL CLIEI | NTE                  |                           |                    |
| Claro-                          | Facturación | Retención   | Ventas                | Servicios | Productos                 | Técnica  | Cambios en la cuenta | Campañas y<br>Promociones |                    |
| $\mathbf{}$                     |             |             |                       | GPS       | 8 – Servicio al Cl        | iente    |                      |                           |                    |
|                                 |             |             |                       |           |                           |          | Consejos de búsqu    | ueda                      |                    |
|                                 |             | Término     | Términos de búsqueda  |           | Be Aware                  |          |                      |                           |                    |
|                                 |             |             |                       |           |                           |          |                      |                           |                    |
|                                 |             | Limitar     | Limitar por tema      |           | Seleccionar un            | tema     | •                    |                           |                    |
|                                 |             | Limitar     | Limitar por categoría |           | Seleccionar una categoría |          |                      |                           |                    |
|                                 |             |             |                       |           | [                         |          |                      |                           |                    |
|                                 |             | Fecha d     | e vigencia            |           |                           |          |                      |                           |                    |
|                                 |             |             |                       |           |                           |          | Buscar               |                           |                    |

3. Seleccione la pregunta frecuente "Instalación de Be Aware" que aparece en los resultados de búsqueda:

| Bienvenido Monitoreador   Su Cu<br>Desconectar | uenta 🗸                 |                                          | 🔤 Argentina: Cambiar 🗸              |
|------------------------------------------------|-------------------------|------------------------------------------|-------------------------------------|
| GPS – Guía Prá                                 | ctica de Soluciones - S | ERVICIO AL CLIENTE                       |                                     |
| Facturación Retent                             | ción Ventas Servicios   | Productos Técnica Cambios en I<br>cuenta | a Campañas y<br>Promociones         |
| Accesos Rápidos                                |                         | Consejos                                 | de búsqueda                         |
| Hacer comentarios                              | Be Aware                |                                          |                                     |
| resulte más útil?                              | Limitar por tema        | Seleccionar un tema                      | ]                                   |
|                                                | Limitar por categoría   | Seleccionar una categoría 🗸              | ]                                   |
|                                                | Fecha de vigencia       |                                          |                                     |
|                                                |                         | Bus                                      | scar                                |
|                                                |                         |                                          | Resultados 1 - 1 de 1 para Be Aware |

Instalación de Be Aware Actualizado Puedes acceder a el desde esta misma web y también desde el Be Aware. El Be Aware es un sistema que te mantiene informado. Descargalo ahora mismo! No olivdes revisar el documento de...

Version: 1 Inicio de Vigencia: 26/08/2014

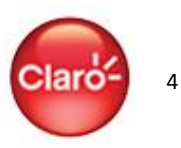

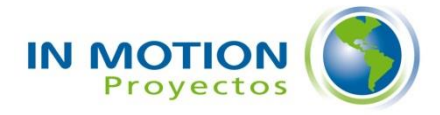

4. Descargue el instalador del aplicativo Be Aware desde la pregunta frecuente. El instalador está comprimido en el archivo "Instalador Be Aware Claro V.xx.xx.rar":

| Bienvenido Monitoreador   S<br>Desconectar                              | u Cuenta 🗸                              |                                                                     |                                |                                                 | 💻 Arge                            | entina: Cambiar 🗸 |  |  |
|-------------------------------------------------------------------------|-----------------------------------------|---------------------------------------------------------------------|--------------------------------|-------------------------------------------------|-----------------------------------|-------------------|--|--|
| GPS – Guía F                                                            | Práctica de Solucion                    | es - SERVICIO                                                       | AL CLIE                        | NTE                                             |                                   |                   |  |  |
| Facturación Re                                                          | tención Ventas Servio                   | cios Productos                                                      | Técnica                        | Cambios en la<br>cuenta                         | Campañas y<br>Promociones         |                   |  |  |
| Buscar instructivo                                                      | Instalación de Be A                     | ware                                                                |                                |                                                 |                                   |                   |  |  |
| Buscar Publicado 26/08/2014 01:18 PM   Actualizado 06/11/2014 10:08 AM  |                                         |                                                                     |                                |                                                 |                                   |                   |  |  |
| Accesos Pánidos                                                         | La nueva versión de nue                 | a nueva versión de nuestro sistema de notificaciones está en línea. |                                |                                                 |                                   |                   |  |  |
| Hacer comentarios ¿Cômo podemos hacer que el sitio le resulte más útil? |                                         |                                                                     |                                |                                                 |                                   |                   |  |  |
|                                                                         | Puedes acceder a el desde<br>informado. | esta misma <u>web</u> y taml                                        | bién desde el l                | Be Aware. El Be Awa                             | re es un sistema que              | e te mantiene     |  |  |
|                                                                         | Descargalo ahora mismo!                 |                                                                     |                                |                                                 |                                   |                   |  |  |
|                                                                         | No olivdes revisar el docum             | ento de instalación γ ι                                             | iso básico que                 | está adjunto a este                             | contenido.                        |                   |  |  |
|                                                                         | Anexos                                  | • 📙 Be Aware I<br>• 📄 Instalador                                    | nstalador.pdf<br>BeAware Claro | (657.07 Base de conoc<br>V.1.11.4.rar (598.37 l | imientos)<br>Base de conocimiento | s)                |  |  |
|                                                                         | ¿Le ha sido útil este instruc           | tivo?                                                               |                                |                                                 |                                   |                   |  |  |
|                                                                         | Sí No                                   |                                                                     |                                |                                                 |                                   |                   |  |  |

5. Descomprima el archivo "Instalador Be Aware Claro V.xx.xx.rar" haciendo click con el botón derecho del mouse y seleccionando "Extraer Aquí".

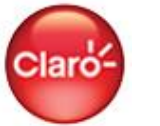

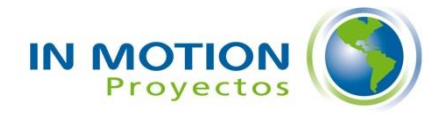

| Nombre   |          | •                                                                                           | Fecha de modifica | Тіро           | Tamaño |
|----------|----------|---------------------------------------------------------------------------------------------|-------------------|----------------|--------|
| 📜 Instal | ador     | Rohuseo Claro V/1 11 / rae                                                                  | 10 11 2014 14-16  | Archivo WinRAR | 599 KB |
|          |          | Extraer ficheros<br>Extraer aquí<br>Extraer en Instalador BeAware CI<br>Edit with Notepad++ | aro V.1.11.4\     |                |        |
|          | ۲        | Explorar con ESET Endpoint Anti<br>Opciones avanzadas                                       | virus<br>•        |                |        |
|          |          | Abrir con                                                                                   |                   |                |        |
|          |          | Compartir con                                                                               | •                 |                |        |
|          | <b>M</b> | TortoiseSVN                                                                                 | ۲                 |                |        |
|          |          | Restaurar versiones anteriores                                                              |                   |                |        |
|          |          | Enviar a                                                                                    | •                 |                |        |
|          |          | Cortar<br>Copiar                                                                            |                   |                |        |
|          |          | Crear acceso directo<br>Eliminar<br>Cambiar nombre                                          |                   |                |        |
|          |          | Propiedades                                                                                 |                   |                |        |

6. Ahora usted debe visualizar los siguientes archivos en la carpeta de su equipo donde quedó el archivo .rar:

| 😼 BeAware Claro Argentina.msi           | 05-11-2014 18:41 | Paquete de Windo | 823 KB |
|-----------------------------------------|------------------|------------------|--------|
| 📜 Instalador BeAware Claro V.1.11.4.rar | 10-11-2014 14:16 | Archivo WinRAR   | 599 KB |
| 🔂 setup.exe                             | 05-11-2014 18:41 | Aplicación       | 418 KB |

- 7. Ejecute el archivo "BeAware Claro Argentina.msi" o "Setup.exe" haciendo doble click sobre uno de estos elementos.
- 8. En la siguiente ventana, seleccione "Ejecutar":

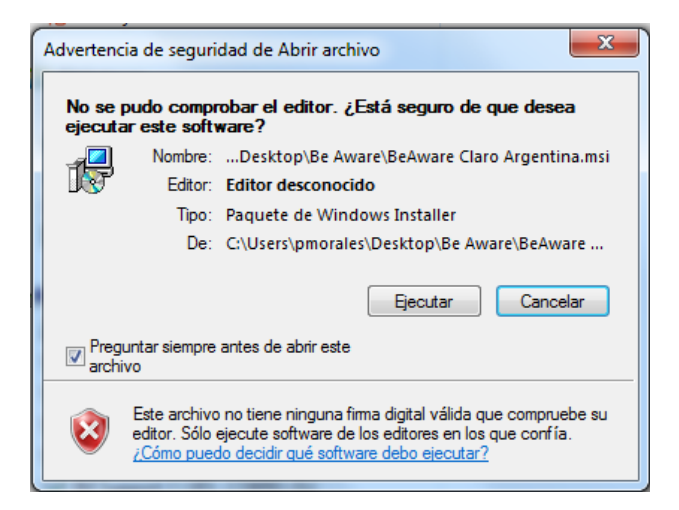

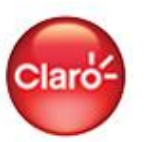

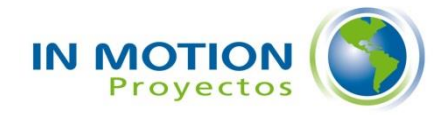

9. Seleccione "Next" para comenzar la instalación:

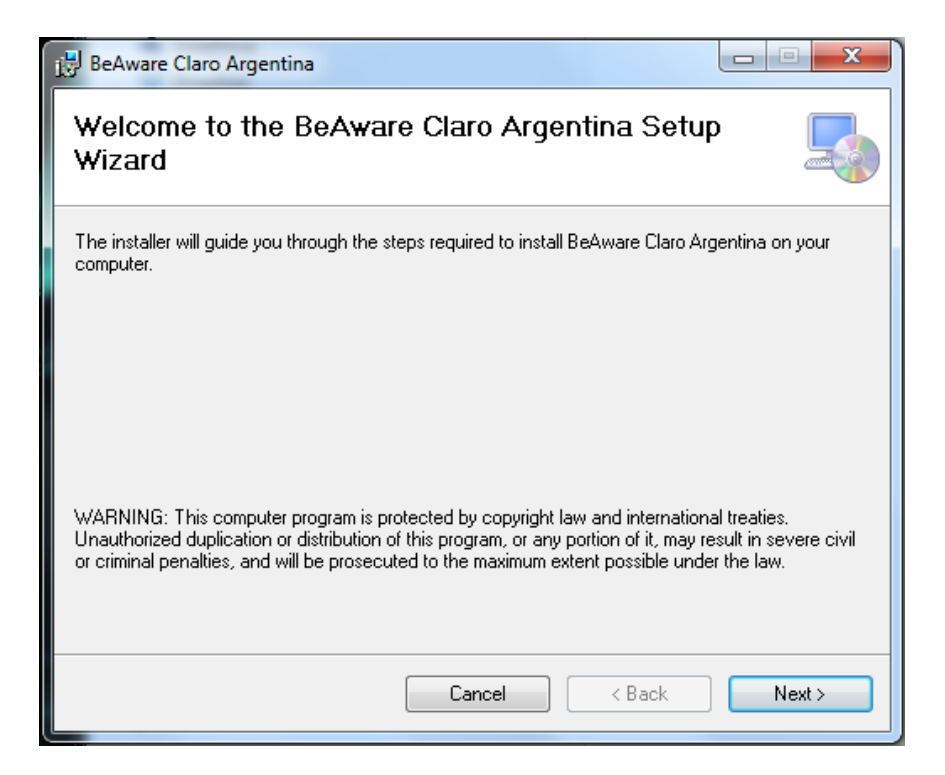

10. Seleccione "Everyone" para que todos los usuarios del computador puedan acceder a "Be Aware". Acepte la ruta por defecto para instalar el aplicativo y presione "Next":

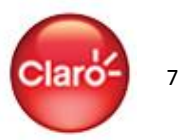

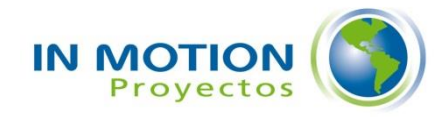

| 😸 BeAware Claro Argentina                                                                                                    |                       |
|----------------------------------------------------------------------------------------------------|-----------------------|
| Select Installation Folder                                                                                                    |                       |
| The installer will install BeAware Claro Argentina to the following folder.                                                                              |                       |
| To install in this folder, click "Next". To install to a different folder, enter it bel                                                                  | ow or click "Browse". |
| Eolder:<br>C:\Program Files (x86)\InMotion\BeAware Claro Argentina\<br>(<br>Install BeAware Claro Argentina for yourself, or for anyone who uses this co | Browse<br>Disk Cost   |
| Everyone                                                                                                    |                       |
| 🔘 Just me                                                                                                    |                       |
| Cancel < Back                                                                                                    | Next >                |

11. Confirme para proceder con el proceso final de instalación, haciendo click en "Next":

| BeAware Claro Argentina                                                     |        |
|-----------------------------------------------------------------------------|--------|
| Confirm Installation                                                        | 5      |
| The installer is ready to install BeAware Claro Argentina on your computer. |        |
| Click "Next" to start the installation.                                     |        |
|                                                                             |        |
|                                                                             |        |
|                                                                             |        |
|                                                                             |        |
|                                                                             |        |
|                                                                             |        |
|                                                                             |        |
| Cancel < Back                                                               | Next > |

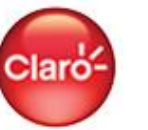

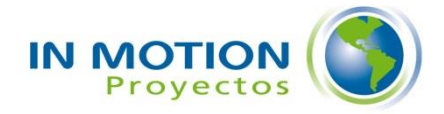

12. Aparecerá la siguiente alerta de Windows: "¿Desea permitir que este programa de un publicador desconocido realice cambios en el equipo?". Haga click en el botón "Sí" para continuar con el proceso de instalación:

| 😯 Control de cuentas de usuario                                                                                                    |  |  |  |  |  |  |  |
|----------------------------------------------------------------------------------------------------|--|--|--|--|--|--|--|
| <i>ice ste programa de un publicador desconocido realice cambios en el equipo?</i>                                                                                   |  |  |  |  |  |  |  |
| Nombre del programa:   C:\Users\pmorales\Desktop\Be     Aware\BeAware Claro Argentina.msi     Editor:   Desconocido     Origen del archivo:   Descargado de Internet |  |  |  |  |  |  |  |
| Mostrar detalles Si No                                                                                                    |  |  |  |  |  |  |  |
| Cambiar la frecuencia con la que aparecen estas notificaciones                                                                                                    |  |  |  |  |  |  |  |

13. Una vez completada la instalación seleccione "Close" para finalizar la instalación:

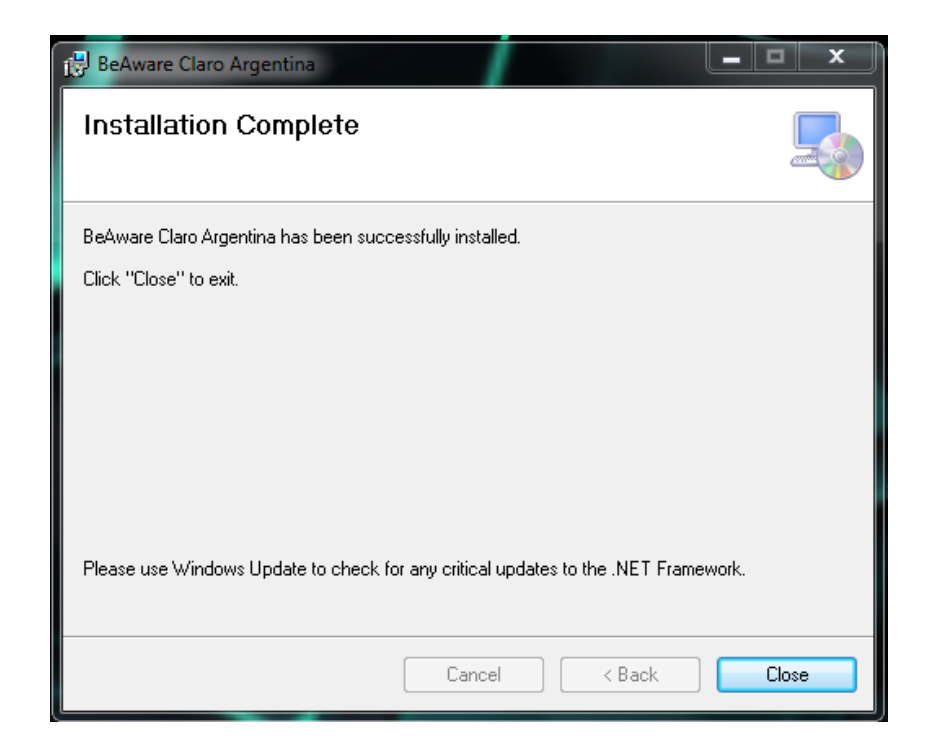

14. Ha finalizado la instalación de Be Aware.

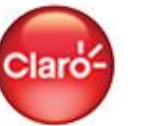